## Printing a Permit

This document will guide the user through the steps to print an issued permit for their project from the Permitting, Plans and Licensing Portal.

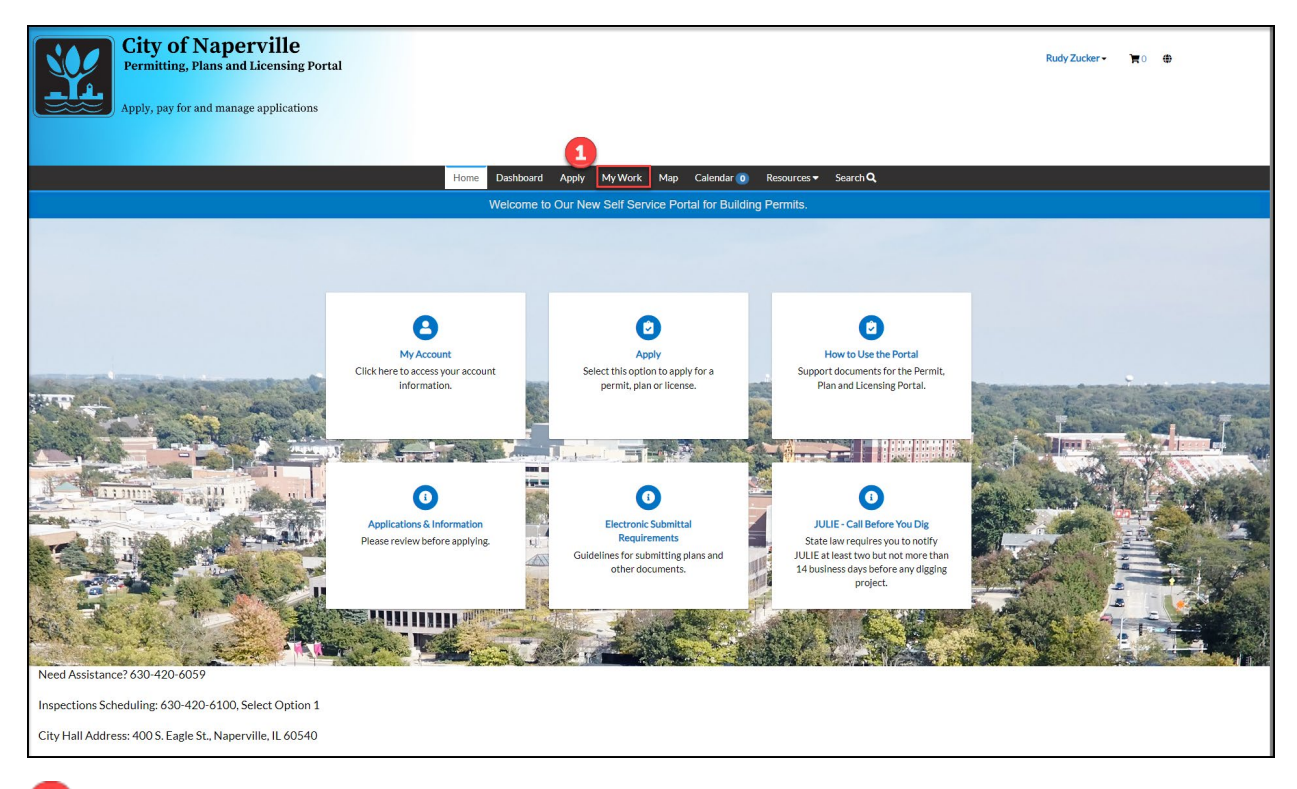

While logged into the Permitting, Plans and Licensing Portal (see <u>Creating a Permitting, Plans and</u> <u>Licensing Portal Account</u> for assistance in creating an account), click on **My Work** in the top menu bar.

If using a mobile device, **My Work** can be reached by tapping on the hamburger icon (the three horizontal bar icon) in the upper right corner of the screen and selecting **My Work** from the left menu bar.

| City of Napervi<br>Permitting, Plans and Lice<br>Apply, pay for and manage app | Rudy Zucker -                                                                                                    | <b>₹</b> 0 ⊕    |                         |                                              |                           |                                             |  |  |  |
|--------------------------------------------------------------------------------|----------------------------------------------------------------------------------------------------|-----------------|-------------------------|----------------------------------------------|---------------------------|---------------------------------------------|--|--|--|
|                                                                                |                                                                                                    |                 |                         |                                              |                           |                                             |  |  |  |
|                                                                                |                                                                                                    | Home Darbhoar   | d Apply MyWork M        | lan Calandar 🔿 Parou                         | rcor - Search O           |                                             |  |  |  |
|                                                                                |                                                                                                    | Tronic Dashboar | a vepty hit water to    |                                              | i des i seuren <b>- ,</b> |                                             |  |  |  |
|                                                                                | My Work                                                                                                    |                 |                         |                                              |                           |                                             |  |  |  |
|                                                                                | MY PERMITS MY IN                                                                                                    | IVOICES         |                         |                                              |                           |                                             |  |  |  |
|                                                                                | Search Difference Control Control Cont |                 |                         |                                              |                           |                                             |  |  |  |
|                                                                                | Display All  V Records Updated V In Last1Year V                                                                                                    |                 |                         |                                              |                           |                                             |  |  |  |
|                                                                                | Permit Number                                                                                                    | Project T       | Address T               | Permit Type                                  | Status 🔻                  | State                                       |  |  |  |
| 2                                                                              | T - RMIS-0004-2023                                                                                                    |                 | 400 S EAGLE ST NAPERVIL | Lawn Irrigation System                       | Issued                    | Active, Recent                              |  |  |  |
| •                                                                              | T - CSDP-0018-2023                                                                                                    |                 |                         | Amplifier Permit                             | Submitted                 | Recent, Pending                             |  |  |  |
|                                                                                | T - ELEV-0001-2023                                                                                                    |                 | 400 S EAGLE ST NAPERVIL | New Elevator                                 | Issued                    | Active, Recent                              |  |  |  |
|                                                                                | T - SUB-0001-2023                                                                                                    |                 | 400 S EAGLE ST NAPERVIL | Sub-permit - Electric<br>Installation Permit | In Review                 | Recent, Pending                             |  |  |  |
|                                                                                | T - TRUCK-0002-2023                                                                                                    |                 |                         | Truck Route Permit - Truck<br>Route Permit   | Submitted                 | Attention, Recent, Pending<br>(Unpaid Fees) |  |  |  |
|                                                                                | T - TRUCK-0001-2023                                                                                                    |                 |                         | Truck Route Permit - Truck<br>Route Permit   | Submitted                 | Recent, Pending                             |  |  |  |
|                                                                                | T - TRUCK-0000-2023                                                                                                    |                 |                         | Truck Route Permit - Truck<br>Route Permit   | Submitted                 | Recent, Pending                             |  |  |  |
|                                                                                | T - CSDP-0011-2023                                                                                                    |                 |                         | Block Party                                  | Issued                    | Active, Recent                              |  |  |  |
|                                                                                | T - CSDP-0004-2023                                                                                                    |                 | 400 S EAGLE ST NAPERVIL | Block Party                                  | Fees Paid                 | Recent, Pending                             |  |  |  |
|                                                                                | T - RMIS-0001-2023                                                                                                    |                 |                         | Deck                                         | Issued                    | Active, Attention, Recent                   |  |  |  |
|                                                                                |                                                                                                    |                 |                         |                                              |                           | Showing 19 records.                         |  |  |  |
| Need Assistance? 630-420-6050                                                  |                                                                                                    |                 |                         |                                              |                           |                                             |  |  |  |
|                                                                                |                                                                                                    |                 |                         |                                              |                           |                                             |  |  |  |
| Lisberrinie zniedniuść ozw.45%-07/04' Seletr Okroni T                          |                                                                                                    |                 |                         |                                              |                           |                                             |  |  |  |
| City Hall Address: 400 S. Eagle St., Naperville, IL 60540                      |                                                                                                    |                 |                         |                                              |                           |                                             |  |  |  |

2 Click on the hyperlinked permit number to open the permit.

| City of Naperv<br>Permitting, Plans and Lice                      | ille<br>ensing Portal                  |                                                    |                          | Rudy Zucker 🖌 🏹 🛛 🖶 |  |  |  |  |  |  |
|-------------------------------------------------------------------|----------------------------------------|----------------------------------------------------|--------------------------|---------------------|--|--|--|--|--|--|
| Apply, pay for and manage applications                            |                                        |                                                    |                          |                     |  |  |  |  |  |  |
|                                                                   |                                        |                                                    |                          |                     |  |  |  |  |  |  |
|                                                                   |                                        | Home Dashboard Apply MyWork Map Calendar           | . 0 Resources ▼ Search Q |                     |  |  |  |  |  |  |
|                                                                   | Permit Number: T - RMIS-0004-:         | -2023                                              | <b>3</b>                 |                     |  |  |  |  |  |  |
|                                                                   | Permit Details   Tab Elements   Main M | etalis   Tab Elements   Main Menu                  |                          |                     |  |  |  |  |  |  |
|                                                                   |                                        |                                                    | ^                        |                     |  |  |  |  |  |  |
|                                                                   | Type: Lawn Ir                          | Intrigation System Status: Issued                  | Project Name:            |                     |  |  |  |  |  |  |
|                                                                   | District: Naperv                       | ville Assigned To:                                 | Expire Date: 01/16/2024  |                     |  |  |  |  |  |  |
|                                                                   |                                        | Valuation: \$6,000.00                              | Finalized Date:          |                     |  |  |  |  |  |  |
|                                                                   | Description: TEST P                    | PERMIT - Screen captures                           |                          |                     |  |  |  |  |  |  |
|                                                                   |                                        |                                                    |                          |                     |  |  |  |  |  |  |
| Summary Locations Fees Attachments Contacts Sub-Records More Info |                                        |                                                    |                          |                     |  |  |  |  |  |  |
|                                                                   |                                        |                                                    |                          |                     |  |  |  |  |  |  |
|                                                                   | Progress                               | Workflow                                           | Available Actions        |                     |  |  |  |  |  |  |
|                                                                   | 56%<br>Completed                       | Confirm Application Complete - Passed : 07/20/2023 |                          |                     |  |  |  |  |  |  |
|                                                                   | Completed                              | Calculate and Invoice Fees - Passed: 07/20/2023    |                          |                     |  |  |  |  |  |  |
|                                                                   | In Progress     Not Started            | ed Confirm All Fees are Paid - Passed: 07/20/2023  |                          |                     |  |  |  |  |  |  |
|                                                                   |                                        | KC Approves Permit - Passed: 07/20/2023            |                          |                     |  |  |  |  |  |  |
|                                                                   |                                        | Confirm All Inspections Complete                   | No Actions               |                     |  |  |  |  |  |  |
|                                                                   |                                        | O Attach RPZ Certification                         |                          |                     |  |  |  |  |  |  |
|                                                                   |                                        | O Issue Certificate of Completion                  |                          |                     |  |  |  |  |  |  |
|                                                                   |                                        |                                                    |                          |                     |  |  |  |  |  |  |
|                                                                   |                                        |                                                    |                          |                     |  |  |  |  |  |  |
| Need Assistance: 630-420-6059                                     | t Online 1                             |                                                    |                          |                     |  |  |  |  |  |  |
| City Hall Address 400 S. Eagle St. Margarette                     |                                        |                                                    |                          |                     |  |  |  |  |  |  |
|                                                                   |                                        |                                                    |                          |                     |  |  |  |  |  |  |

3 Click on the Print icon in the upper left.

• This icon will only appear for permits that have a \$0 balance and have progressed to the Issue Permit step of the workflow.

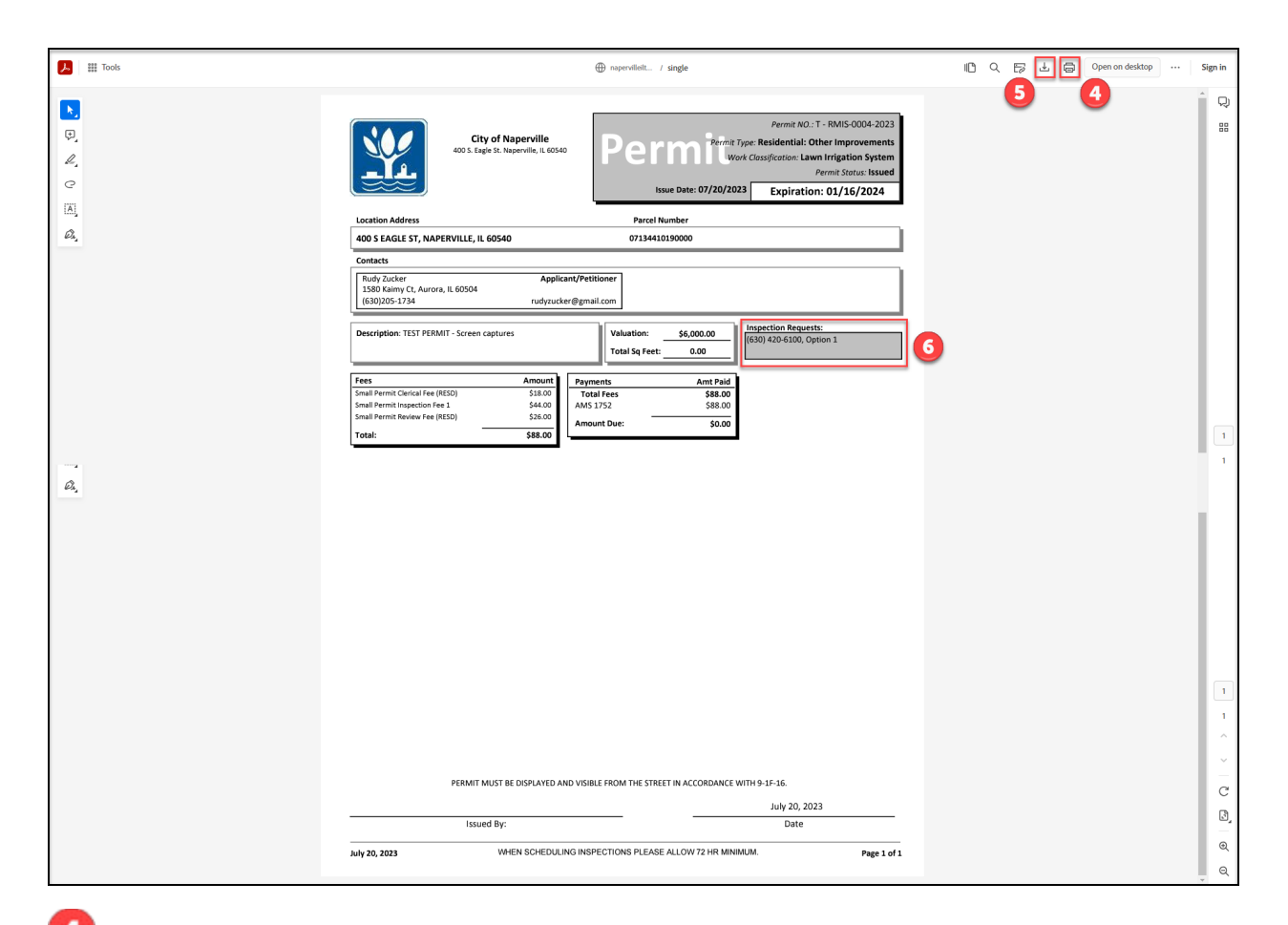

Olick on the printer icon to open your computer's print screen and print the permit.

5 Click on the download icon to download a PDF copy of the permit if you would like to save a digital copy of the permit for your records.

If you have questions or need to schedule inspections for your project, please call (630) 420-6100 and select option 1 from the menu to be connected with the Inspections team.